## FAIRE LES MISES A JOUR EN QUELQUES CLICS

PREREQUIS : BRANCHER LA TABLETTE OU L'ORDINATEUR SUR UNE PRISE ELECTRIQUE ET VERIFIER QUE VOUS AVEZ BIEN UNE CONNEXION INTERNET.

1°) Allumer l'appareil puis patienter. Une fois allumé repérer la barre de recherche en bas à gauche pour saisir : update

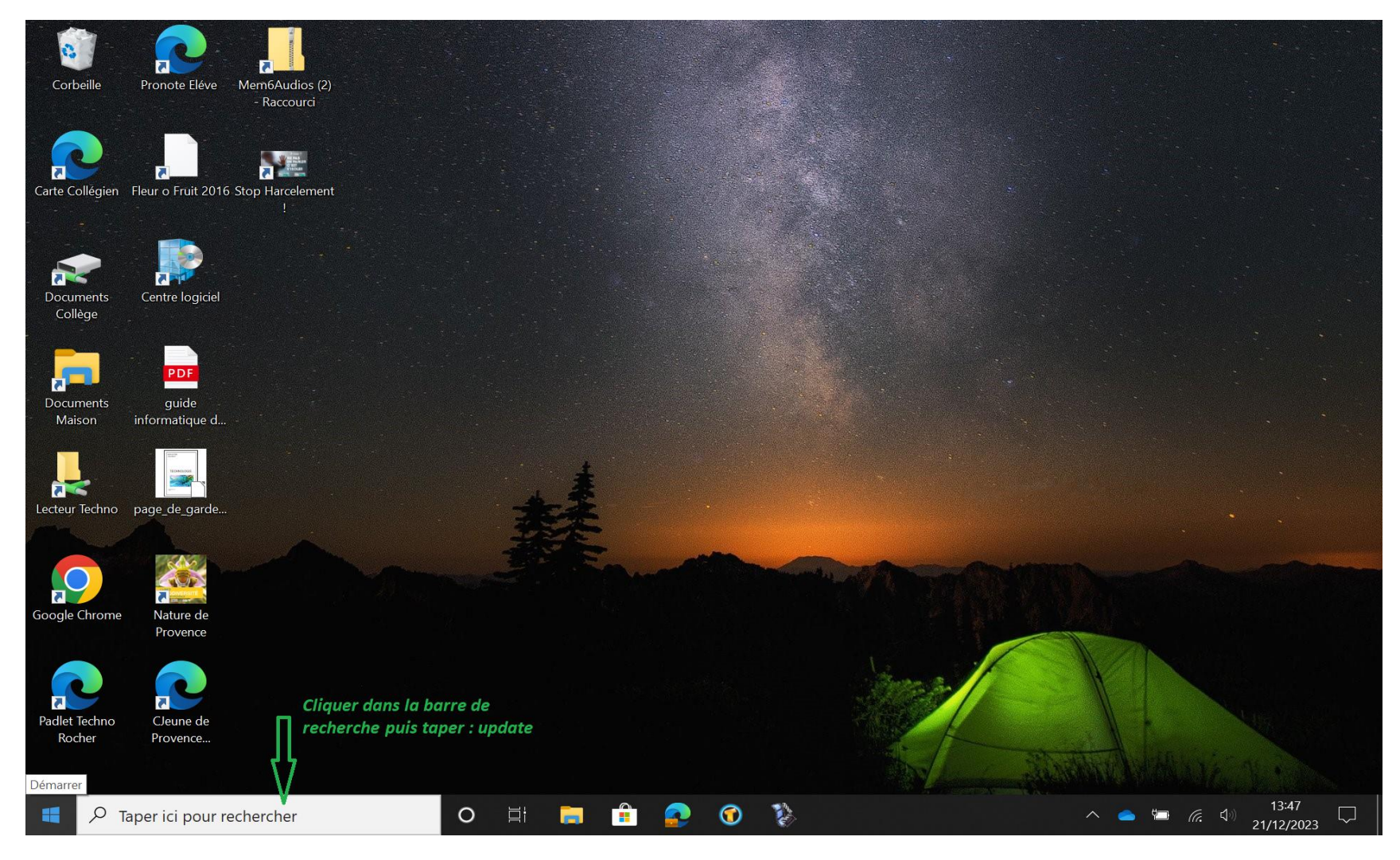

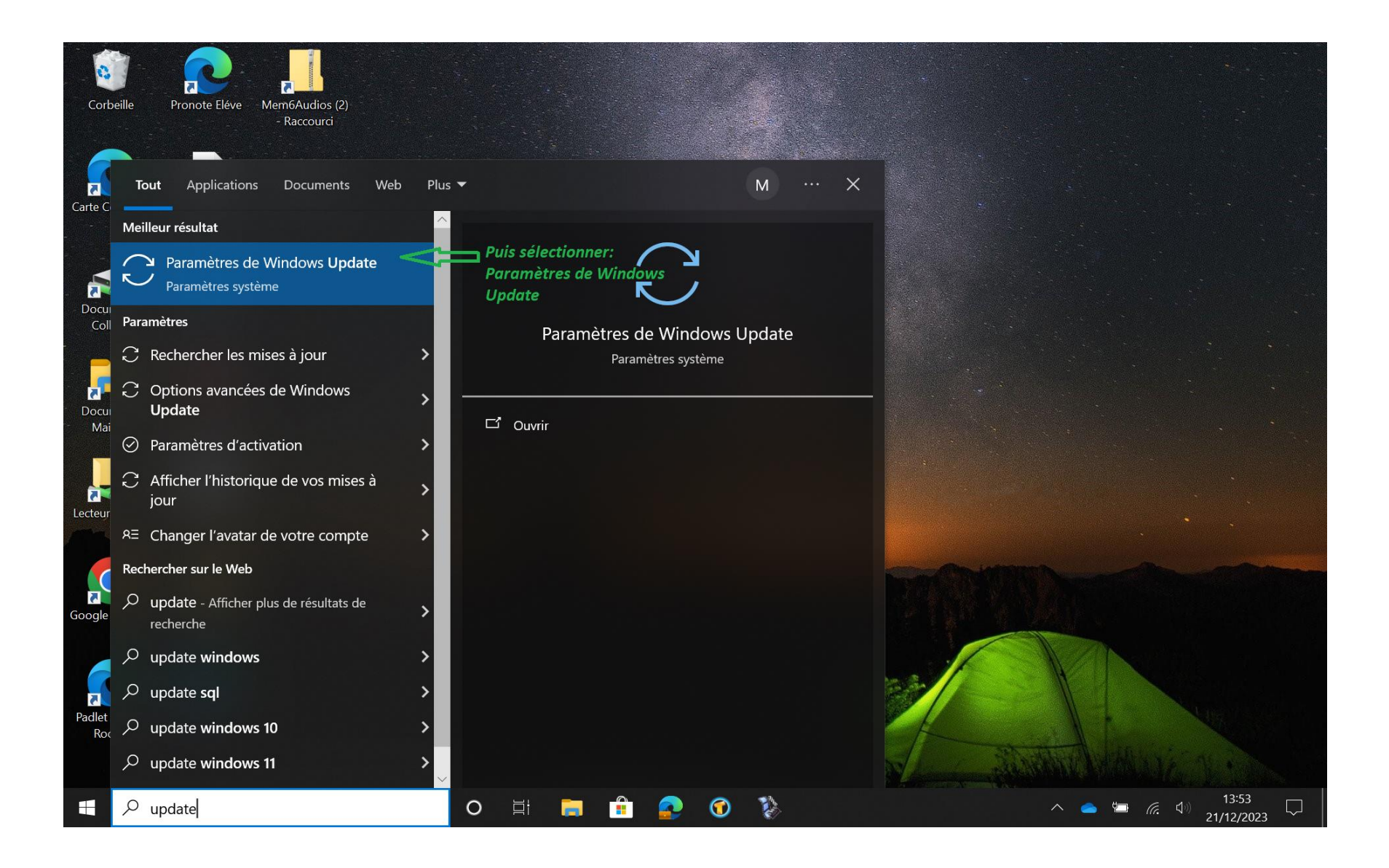

## 3°) Puis cliquer sur Rechercher des mises à jour

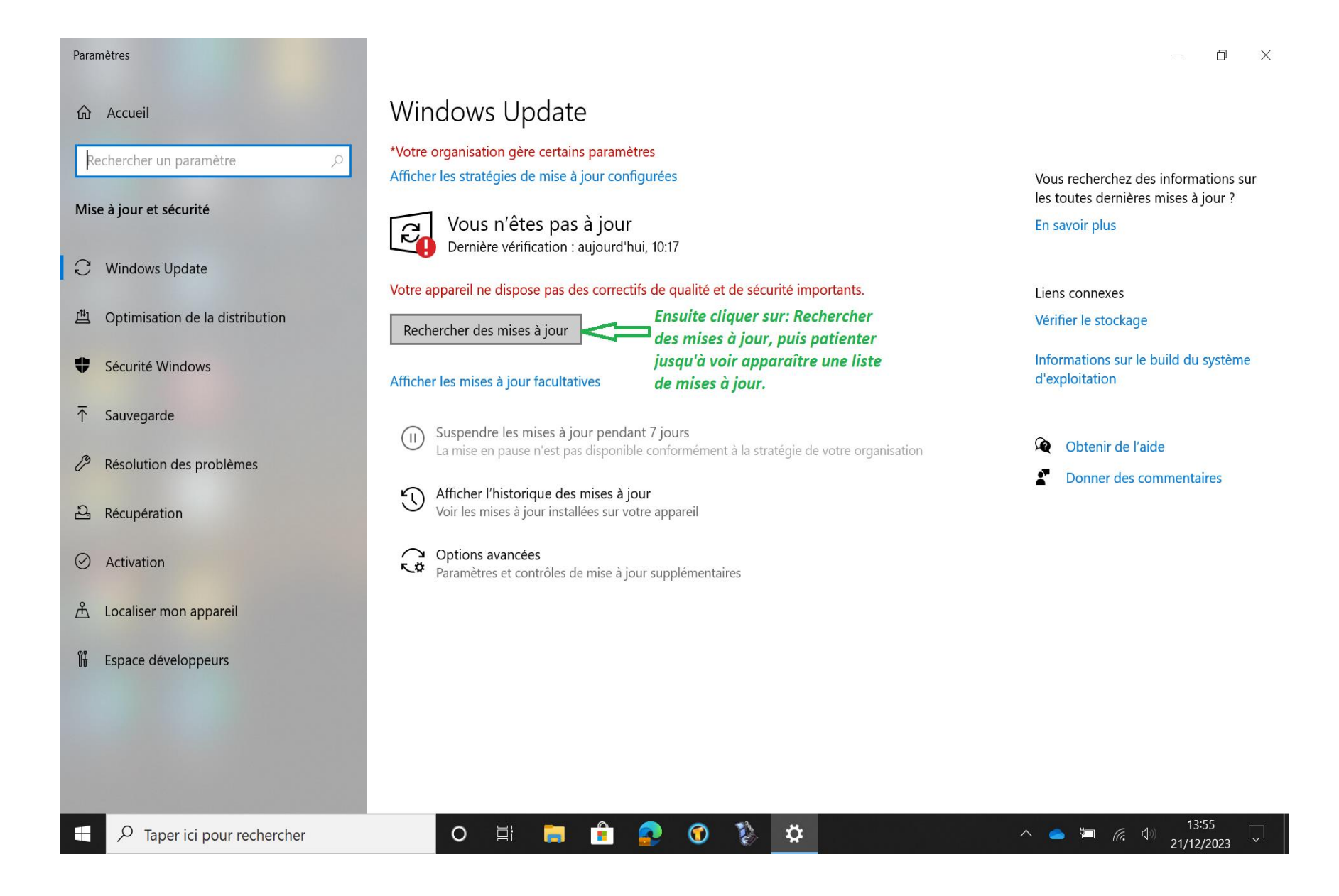

4°) Une liste de mises à jour sera disponible. Et le téléchargement sera lancera automatiquement. Pour certaines mises à jour cela peut prendre beaucoup de temps. Il faut donc patienter...

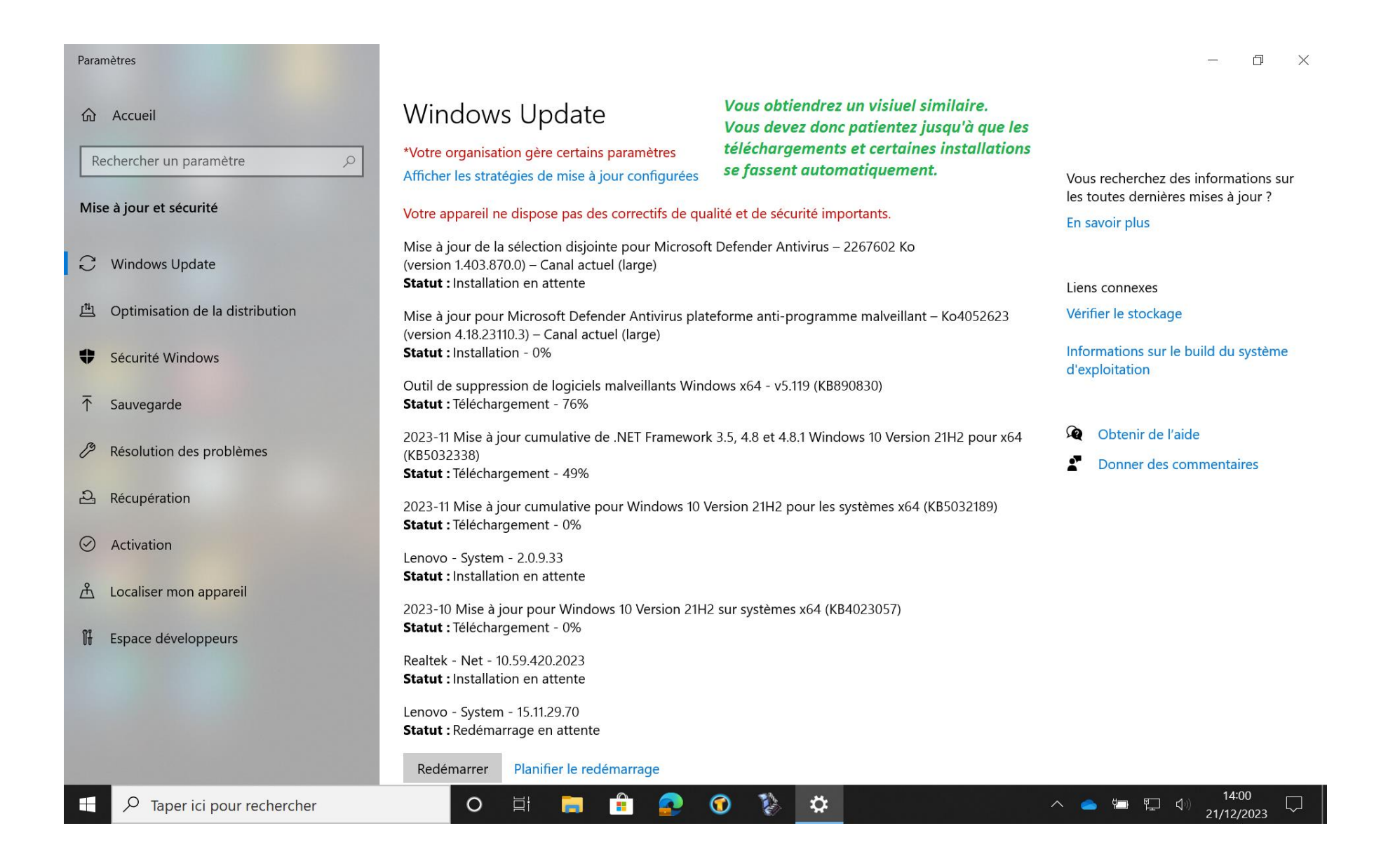

## 5°) Une fois le téléchargement terminé il vous sera demandé de redémarrer.

## 🔳 Paramètres

| 命 Accueil                                                                                                    | W                                                                                                    | ndows Update                                                                                                    |                                                                                                    |                                                                                                    |
|----------------------------------------------------------------------------------------------------|----------------------------------------------------------------------------------------------------|----------------------------------------------------------------------------------------------------|----------------------------------------------------------------------------------------------------|----------------------------------------------------------------------------------------------------|
| Rechercher un paramètre                                                                                                    |                                                                                                    | Afficher les stratégies de mise à jour configurées<br>Redémarrage nécessaire<br>Votre appareil va redémarrer en dehors des heures d'activité définies par votre organisation.                                                                                                    |                                                                                                    | Vous recherchez des informations sur<br>les toutes dernières mises à jour ?<br>En savoir plus                                                                                                    |
| <ul> <li>◇ Windows Update</li> <li>◇ Optimisation de la dist</li> <li>◆ Sécurité Windows</li> <li>↑ Sauvegarde</li> <li>◇ Résolution des problèr</li> <li>◇ Récupération</li> <li>◇ Activation</li> <li>◇ Localiser mon appareil</li> <li>③ Espace développeurs</li> </ul> | tribution<br>Constant<br>Constant | <ul> <li>appareil ne dispose pas des correctifs</li> <li>-11 Mise à jour cumulative de .NET Fran 032338)</li> <li>at : Redémarrage en attente</li> <li>-11 Mise à jour cumulative pour Windor at : Redémarrage en attente</li> <li>vo - System - 15.11.29.70</li> <li>at : Redémarrage en attente</li> <li>démarrer Planifier le redémarrage</li> <li>her les mises à jour facultatives</li> <li>Suspendre les mises à jour pendant La mise en pause n'est pas disponible</li> <li>Afficher l'historique des mises à jour Voir les mises à jour installées sur votre</li> <li>Options avancées</li> <li>Paramètres et contrôles de mise à jour</li> </ul> | de qualité et de sécurité importants.<br>nework 3.5, 4.8 et 4.8.1 Windows 10 Version 21H2 pour x64<br>ws 10 Version 21H2 pour les systèmes x64 (KB5032189)<br>Enfin il vous sera demandé de cliquer sur<br>Redémarrer, puis lors du redémarrage les mises à<br>pour s'installeront progressivement (voir les<br>photos suivantes)<br>IMPORTANT NE JAMAIS ETEINDRE LA TABLETTE<br>OU L'ORDINATEUR DURANT CETTE ETAPE<br>7 jours<br>conformément à la stratégie de votre organisation<br>r<br>e appareil<br>supplémentaires | <ul> <li>Liens connexes</li> <li>Vérifier le stockage</li> <li>Informations sur le build du système d'exploitation</li> <li> <ul> <li>Obtenir de l'aide</li> <li>Donner des commentaires</li> </ul> </li> </ul> |
| Taper ici pour rechercher                                                                                                    |                                                                                                    | O 🗄 📄 🔒                                                                                                    |                                                                                                    | 📤 🔄 🖫 🕼 15:14 💭                                                                                                    |

21/12/2023

6°) Vous n'avez plus qu'à attendre que l'appareil installe les mises à jour et redémarre.

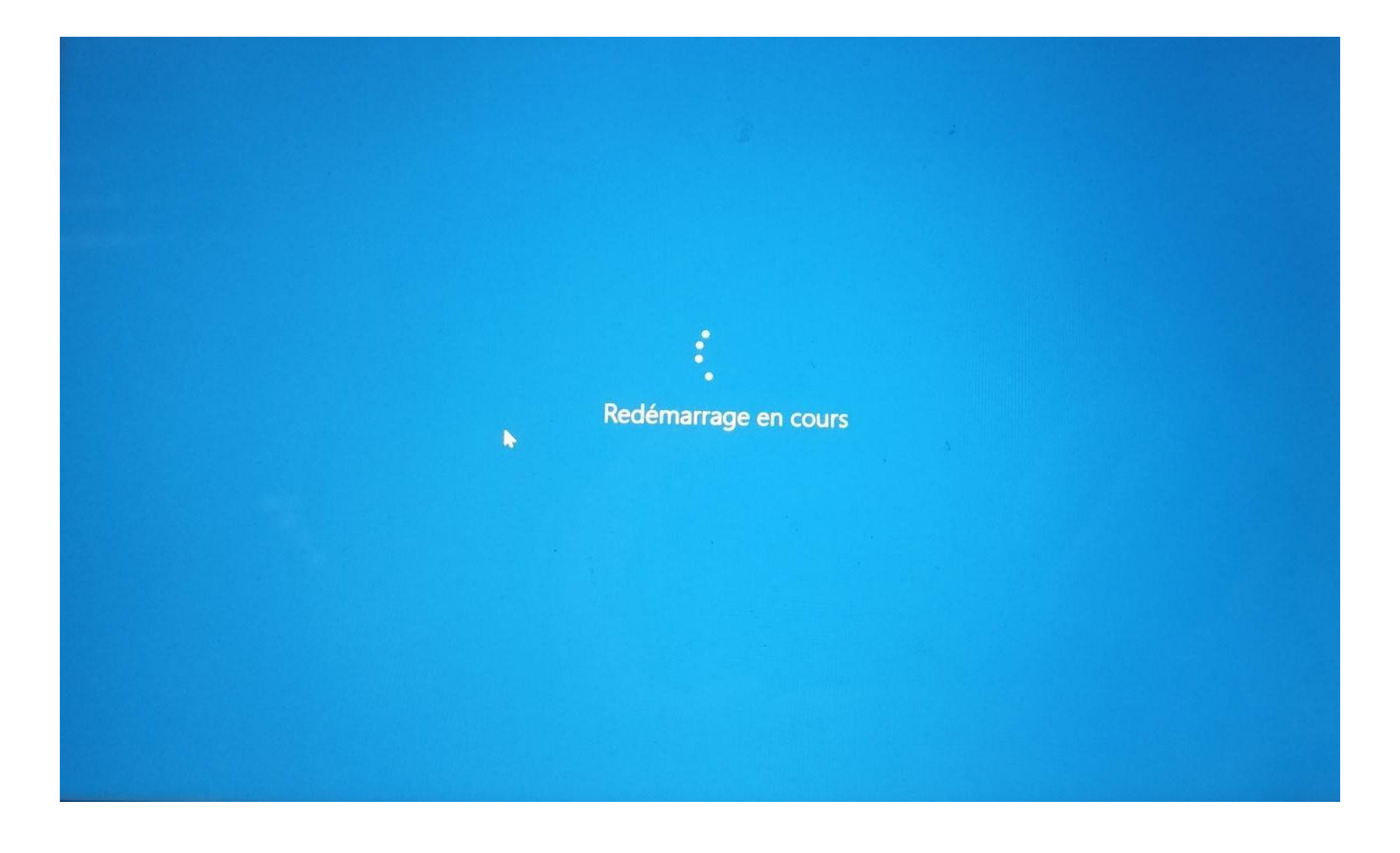

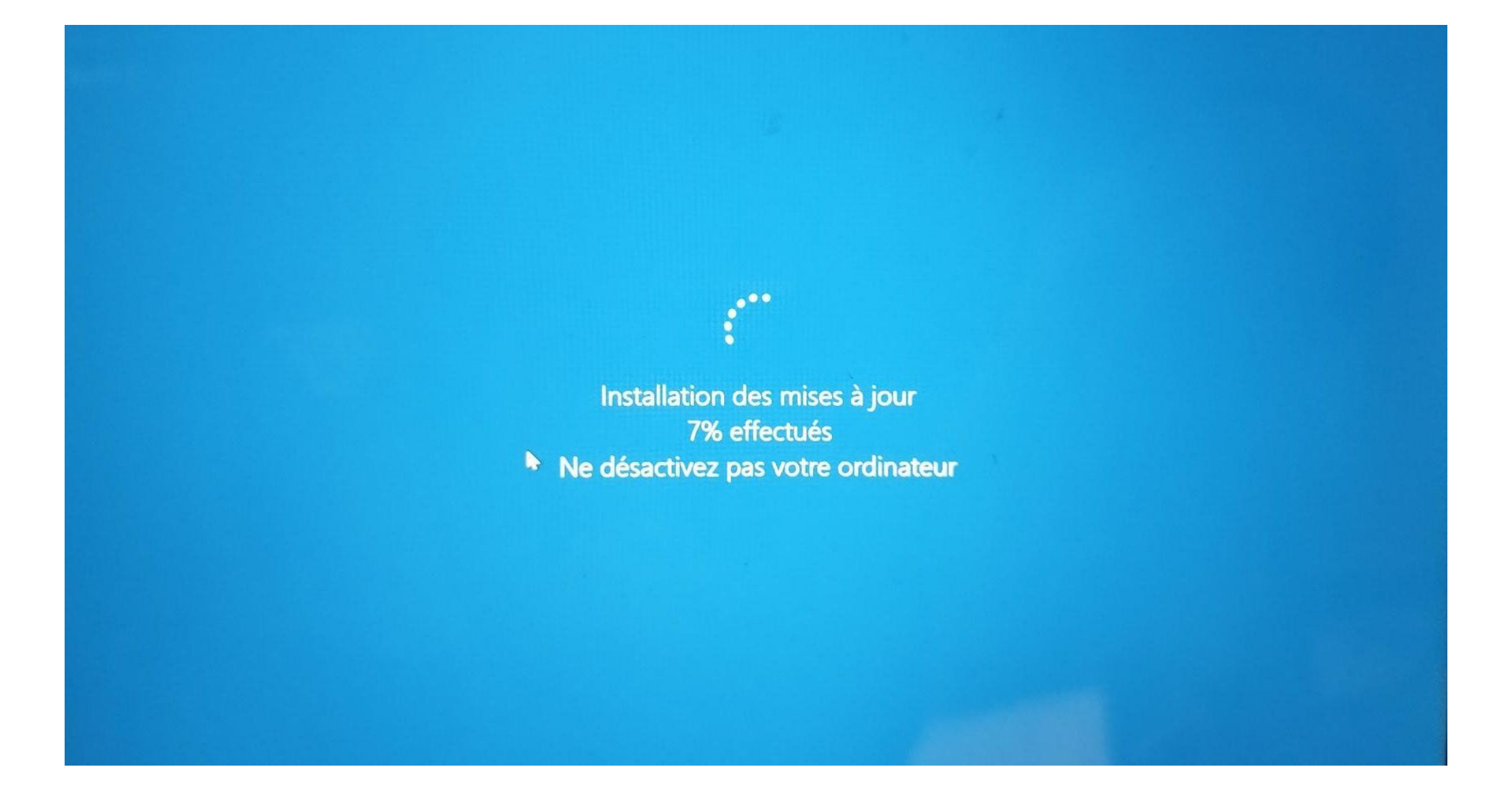